## パソコンを無線LAN(WiFi)でインターネットに接続する

無線LANを活用すると、自由にパソコンの場所を変えてインターネットを楽しめるので 好都合です。今回は無線LAN(WiFi)に接続する方法を学習します。

- 1. パソコンに無線LANのスイッチ「WIRELESS」がある場合、これを「ON」にします。
- 2. 現在の接続状況を確認するには、デスクトップ画面下のタスクバー右側にある 「インターネットアクセス」のアイコン(下図)をチェックします。
- <無線LANで接続中> く接続無しと <有線LANで接続中> 6 3. 「インターネットアクセス」のアイコンをクリックすると 記 WARPSTAR-1E8C39 接続済み ←有線LAN 右図の画面が現れます。 WARPSTAR-1E8C39 接続したい無線LANの名前(SSID)をクリックする。 WARPSTAR-1E8C39-W 色々な無線LANの ٦Ļ 電波が出ている。 4CE676CA91A4-1 次の画面では「自動的に接続」にチェックを入れ 各々名前(SSID) が異なるので、そ 「接続」をクリック。 4CE676CA91A4 6 の場所の指定の 6 889FFA948D85 ものに接続します。 889FFA948D85 6 自動的に接続 4CE676CA91A4-4 ネットワークとインターネットの設定 設定を変更します (例: 接続を従量制課金接続に設定する)。 接続 4 ・1' モバイル ホットス ポット Ĵ 機内モート 次の画面で「ネットワークセキュリティキーの入力」に キーワードを入力し「次へ」をクリック。 「検証し接続中」との表示に変化 889FFA948D85 889FFA948D85 (a 6 セキュリティ保護あり .... ネットワーク セキュリティキーの入力 検証し接続しています ............ 0 キャンセル ルーターのボタンを押して接続することもできます。 キャンセル 次へ Ŷ 接続が終わった状態 6 889FFA948D85 キーワードである「ネットワークセキュリティ キー」は、「暗号化キー」とも呼ばれ、無線L AN装置(ルーター)毎に異なります。その 場所の無線LAN名称(SSID)と、キーワード を確認して進めてください。

[パソコンを無線LAN(WiFi)でインターネットに接続する] -1/2-

4.「インターネットアクセス」のアイコンをクリックしても無線LANの電波が表示されない場合

- 有線LANで接続中 → いいのです。 (1) 右図の画面で 「ネットワークとインターネットの設定」をクリック。 ネットワークとインターネットの設定 設定を変更します (例: 接続を従量制課金接続に設定する)。 ペー・ 機内モード
- (2) 「ネットワークの状態」の画面が現れるので

「アダプターのオプションを変更する」をクリック。

| 設定               | - 🗆 ×                                                              |
|------------------|--------------------------------------------------------------------|
| ☆ ホーム            | 状態                                                                 |
| 設定の検索の           | ネットワークの状態                                                          |
| ネットワークとインターネット   |                                                                    |
| ⊕ 状態             |                                                                    |
| 臣 イーサネット         | インターネットに接続されています                                                   |
| 命 ダイヤルアップ        | 制限付きのデータ通信プランをお使いの場合は、このネットワークを1<br>制課金接続に設定するか、またはその他のプロパティを変更できま |
| ∞ VPN            | 接続プロパティの変更                                                         |
| ゆう 機内モード         | 利用できるネットワークの表示                                                     |
| (y) モバイル ホットスポット | ネットワーク設定の変更                                                        |
| ● データ使用状況        | 伊 アダプターのオプションを変更する<br>ネットワーク アダプターを表示して接続設定を変更します。                 |
| プロキシ             | 央有オプション 接続先のネットワークについて、共有するものを指定します。                               |
|                  | A ネットワークのトラブルシューティング ツール<br>ネットワークの問題を診断し、解決します。                   |

(3)「ネットワークの接続」の画面が現れるので、「Wi-Fi」の状態をチェックし、

「無効」になっていたら、「Wi-Fi」の箇所を右クリックして「有効にする」を選択。

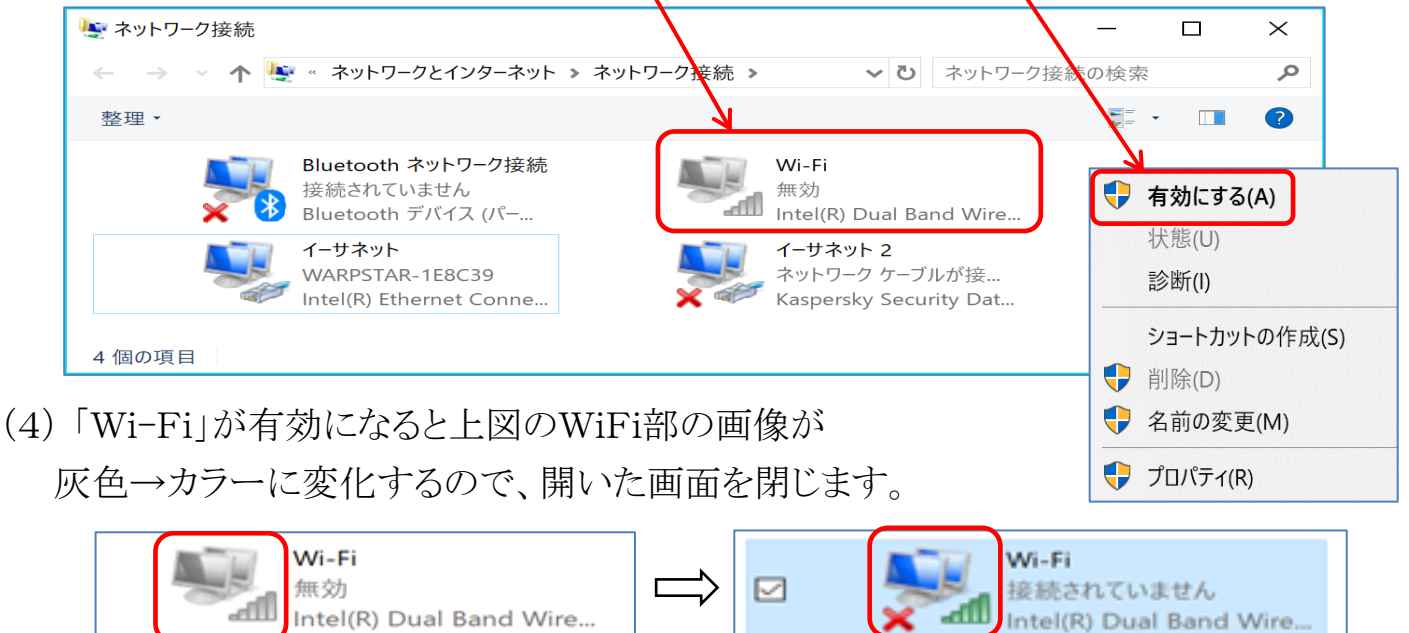

(5) 最初のページの3に戻って、「Wi-Fi」の電波を確認して「接続」を行います。

[パソコンを無線LAN(WiFi)でインターネットに接続する] -2/2-